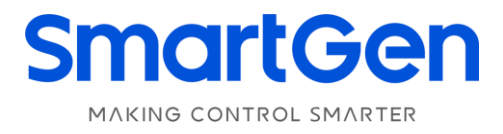

# HAT360 SERIES

# (HAT361/HAT361C/HAT363/HAT363C)

# **DUAL POWER ATS CONTROLLER**

# **USER MANUAL**

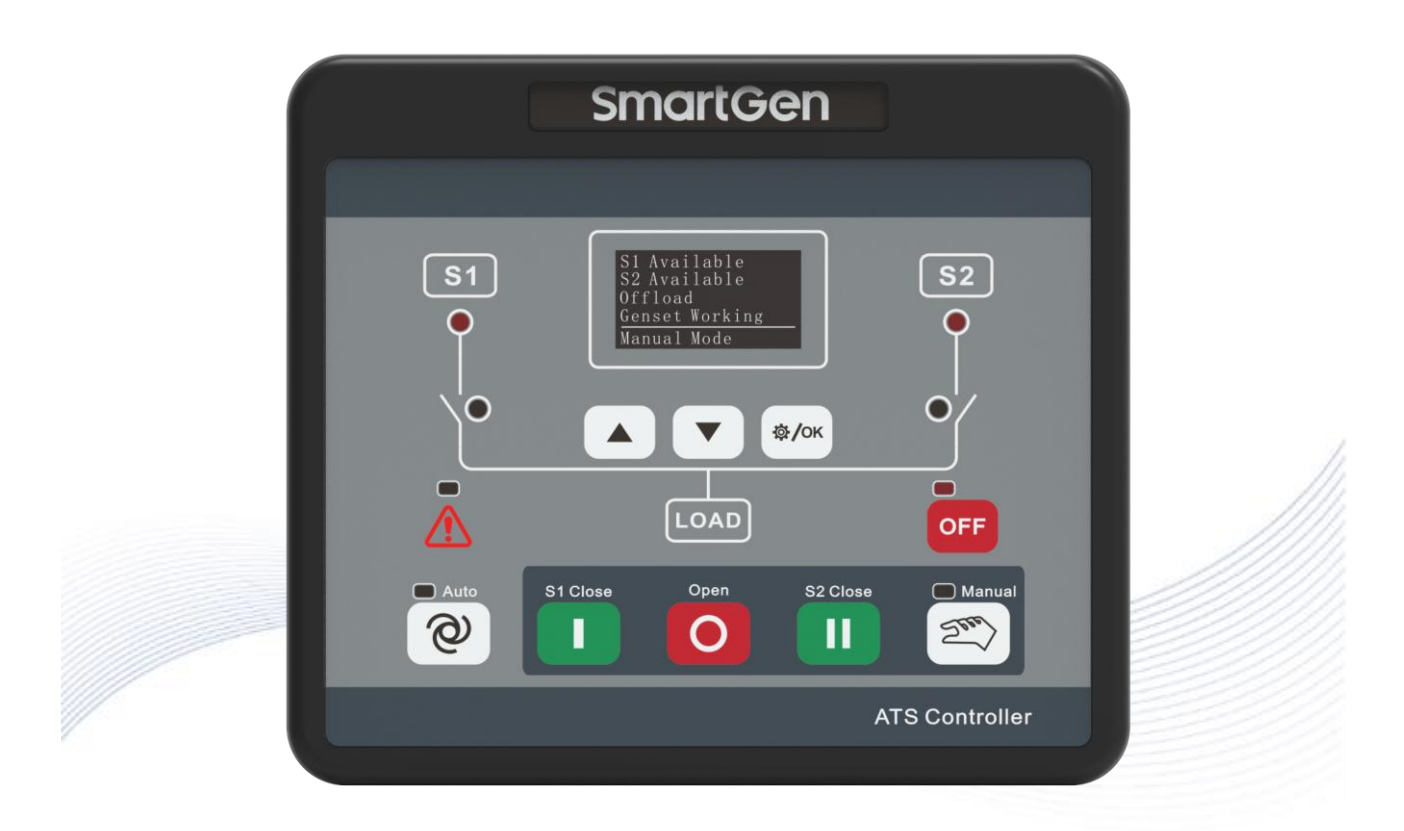

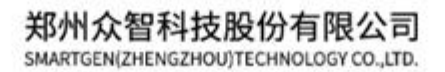

# SmartGen Registered trademark

No.28 Xuemei Street, Zhengzhou, Henan, China Tel: +86-371-67988888/67981888/67992951 +86-371-67981000(overseas) Fax: +86-371-67992952 Web: <u>www.smartgen.com.cn/</u> <u>www.smartgen.cn/</u> Email: <u>sales@smartgen.cn</u>

All rights reserved. No part of this publication may be reproduced in any material form (including photocopying or storing in any medium by electronic means or other) without the written permission of the copyright holder.

SmartGen reserves the right to change the contents of this document without prior notice.

| Date       | Version | Note                                            |
|------------|---------|-------------------------------------------------|
| 2023-07-06 | 1.0     | Original release.                               |
| 2023-08-03 | 1.1     | Modify notes of model comparison.               |
|            |         | 1. Modify the picture of main interface;        |
| 2023-09-20 | 1.2     | 2. Add phase sequence display;                  |
|            |         | 3. Modify protection level to front panel IP40. |
|            |         |                                                 |

### Table 1 Software Version

### Table 2 Symbol Instruction

| Symbol   | Instruction                                                                             |
|----------|-----------------------------------------------------------------------------------------|
|          | Highlights an essential element of a procedure to ensure correctness.                   |
| ACAUTION | Indicates a procedure or practice, which, if not strictly observed, could result in     |
|          | damage or destruction of equipment.                                                     |
|          | Indicates a procedure or practice, which could result in injury to personnel or loss of |
| WARNING  | life if not followed correctly.                                                         |

6

HAT360 Series Dual Power ATS Controller User Manual

# CONTENT

| 1 0\               | /ERVIEW                                                | 5  |
|--------------------|--------------------------------------------------------|----|
| 2 N/               | AMING CONVENTION AND MODEL COMPARISON                  | 5  |
| 2.1                | NAMING CONVENTION                                      | 5  |
| 2.2                | MODEL COMPARISON                                       | 5  |
| 3 PE               | ERFORMANCE AND CHARACTERISTICS                         | 6  |
| 4 SF               | PECIFICATION                                           | 7  |
| 5 OF               | PERATION                                               | 8  |
| 5.1                | INDICATOR DESCRIPTION                                  |    |
| 5.2                | KEY FUNCTION DESCRIPTION                               | 9  |
| 6 LC               | CD DISPLAY                                             |    |
| 6.1                | MAIN INTERFACE DISPLAY                                 | 10 |
| 6.2                | MAIN STATUS DESCRIPTION                                |    |
| 6.3                | MAIN MENU                                              |    |
| 7 P/               | ARAMETER SETTING                                       |    |
| 7.1                |                                                        |    |
| 7.2                |                                                        |    |
| 7.3                |                                                        |    |
| /.4                | DIGITAL OUTPUT FUNCTION DESCRIPTION                    |    |
| 8 RL               |                                                        |    |
| 8.1                |                                                        |    |
| ٥. <i>۲</i>        |                                                        |    |
| 0. <i>4</i><br>0 4 |                                                        |    |
| 0./<br>Q /         |                                                        |    |
| 0./<br>8 /         | 2.4 AUTO TRANSFER NON-RESTORE (MUTUAL BACKUP INACTIVE) |    |
| 9 GF               | ENSET START & STOP OPERATION                           |    |
| 91                 | MANUAL START & STOP                                    |    |
| 9.1<br>9.1         | 1 1 PANEL START & STOP                                 |    |
| 9.1<br>9.1         | 1.2 REMOTE START & STOP VIA COMMUNICATION              |    |
| 9.1                | 1.3 REMOTE CLOSE & OPEN VIA COMMUNICATION              |    |
| 9.2                | AUTO START & STOP                                      |    |
| 10                 | CONTROLLER PORT DESCRIPTION                            |    |
| 11                 | TYPICAL WIRING DIAGRAM                                 |    |
| 12                 | INSTALLATION                                           |    |
| 13                 | FAULT FINDING                                          |    |

### 1 OVERVIEW

**HAT360** series dual power ATS controller is made with the microprocessor as the core, which can precisely measure 2-way voltages, make correct judgment and control outputs for occurred voltage abnormal (over voltage, under voltage, over frequency, under frequency, loss of phase, reverse phase sequence). It realizes automatic and intelligent transfer of ATS, integrates OLED display, digital communication at the same time, and realizes good human-computer interaction function, which is an ideal product for dual power ATS.

### 2 NAMING CONVENTION AND MODEL COMPARISON

#### 2.1 NAMING CONVENTION

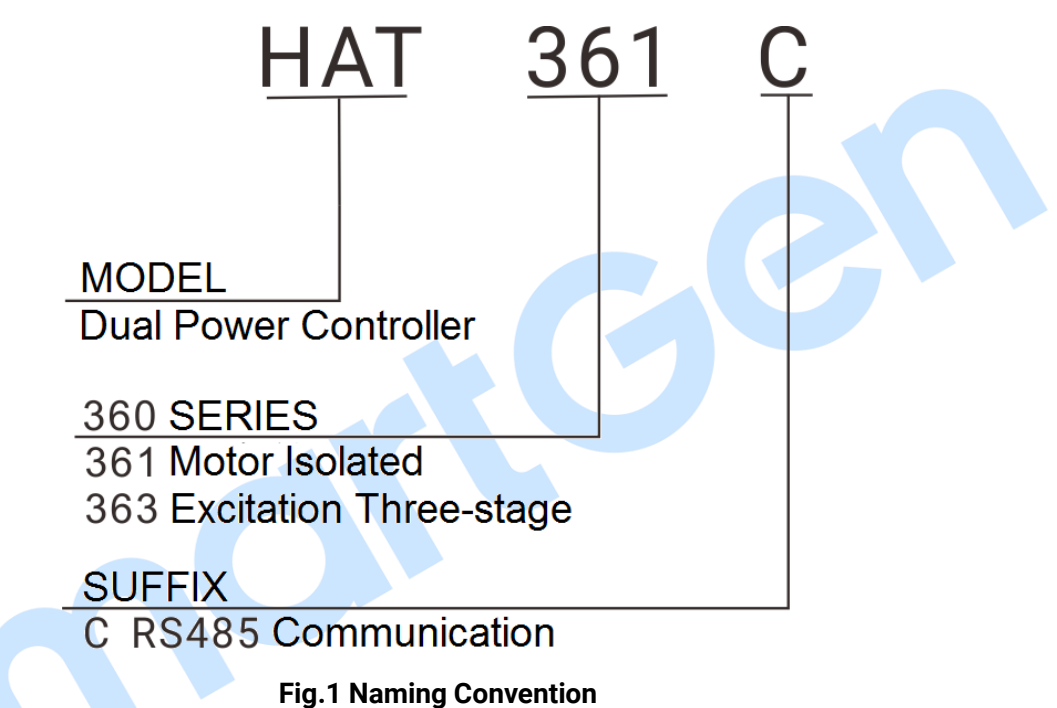

### 2.2 MODEL COMPARISON

### Table 3 Model Comparison

| ltem           | HAT361 | HAT361C | HAT363 | HAT363C |
|----------------|--------|---------|--------|---------|
| AC Supply      |        |         |        |         |
| (LN170V~277V)  |        | •       | •      | •       |
| Inputs         | 2+1    | 2+1     | 2⊥1    | 2+1     |
| (Fixed + Aux.) | 571    | 571     | 571    | 571     |
| Outputs        | 4.1    | 4.1     | E . 1  | 511     |
| (Fixed + Aux.) | 4+1    | 4+1     | 5+1    | 1+0     |
| Genset Control | •      | •       | •      | •       |
| RS485          |        | •       |        | •       |
| LONO Output    |        |         | •      | •       |

NOTE: HAT361/HAT361C defaults to one breaking, HAT363/HAT363C defaults to two breakings.

### **3 PERFORMANCE AND CHARACTERISTICS**

- System can be set to: 3P4W, 3P3W, 2P3W, or 1P2W AC type;
- With MCU intelligent and precise monitoring and control;
- S1 master, S2 master can be set, auto transfer/restore, auto transfer, non-restore switch of master power is fitted;
- With Auto/Manual mode;
- With OFF mode, in which breaker close/open is inactive;
- System type can set to: S1 Mains S2 Mains, S1 Mains S2 Gen, S1 Gen S2 Mains;
- Measure and display 2-way 3-phase voltage, frequency and alarm status;
- Suit for two-breaking, one-breaking, no-breaking switch;
- Switch re-closing function is fitted;
- ATS can be configured to work through master and backup power supply, it can work normally as long as any power supply is normal;
- With RS485 isolated communication port (option), enables "remote control, remote measuring, remote communication, remote adjusting" function with ModBus communication protocol; ATS close/open can be controlled remotely;
- With overvoltage, undervoltage, overfrequency, underfrequency, loss of phase, reverse phase sequence detection function, overvoltage/undervoltage threshold, overfrequency/underfrequency threshold can be set;
- Manual test is fitted, which can conduct genset start/stop;
- LED can intuitively display current ATS close status, power status, manual/auto/OFF mode and alarm;
- 2-way N wire isolated design.

### **4** SPECIFICATION

#### **Table 4 Technical Parameters**

| Items                     | Contents                                                                |                                                     |  |
|---------------------------|-------------------------------------------------------------------------|-----------------------------------------------------|--|
| Operating Voltage         | AC supply, voltage range AC(170~277)V                                   |                                                     |  |
| Power Consumption         | ≤5W (Standby mode: <2W)                                                 |                                                     |  |
|                           | 3P4W (L-N)                                                              | AC170V~AC277V                                       |  |
| AC Voltage Input          | 2P3W (L-N)                                                              | AC170V~AC277V                                       |  |
|                           | 1P2W (L-N)                                                              | AC170V~AC277V                                       |  |
|                           | Rated: 50/60Hz                                                          |                                                     |  |
| Potod Fraguenov           | Range: 10Hz~75Hz                                                        |                                                     |  |
| Rated Frequency           | Resolution: 0.1Hz                                                       |                                                     |  |
|                           | Accuracy: 0.1Hz                                                         |                                                     |  |
| Close Relay Output        | 10A AC250V Volts fr                                                     | ee output                                           |  |
| Auxiliary Relay Output    | 10A AC250V Volts fr                                                     | ee output                                           |  |
| Genset Crank Relay Output | 7A AC250V Volts fre                                                     | e output                                            |  |
| LONO Relay Output         | 12A AC250V Active output                                                |                                                     |  |
| LINK                      | SmartGen special interface for program upgrade, parameter configuration |                                                     |  |
|                           | Isolated, half-duplex, 2400/4800/9600/19200 baud rate can be set,       |                                                     |  |
| RS485                     | Modbus-RTU communication protocol, max communication distance is        |                                                     |  |
|                           | 1000m.                                                                  |                                                     |  |
| Design Standard           | Meet GB/T14048.11                                                       | 2016 and IEC/EN 60947-6-1                           |  |
| Safety Requirement        | Meet EN 61010-1                                                         | installation category (overvoltage type) III, 300V, |  |
|                           | pollution degree 2, altitude 3000m                                      |                                                     |  |
| Case Dimensions           | 143mmx124mmx49mm                                                        |                                                     |  |
| Panel Cutout              | 132mmx113mm                                                             |                                                     |  |
| Working Temperature       | (-25~+70)°C                                                             |                                                     |  |
| Working Humidity          | (20~95)%RH                                                              |                                                     |  |
| Storage Temperature       | (-30~+80)°C                                                             |                                                     |  |
| Protection Level          | Front panel: IP40                                                       |                                                     |  |
|                           | Apply AC2.2kV voltage between high voltage terminal and low voltage     |                                                     |  |
| Insulation Strength       | terminal and the leakage current is not more than 3mA within 1min;      |                                                     |  |
|                           | insulation resistor: $100M\Omega$ .                                     |                                                     |  |
| Weight                    | 0.56kg                                                                  |                                                     |  |

# **5** OPERATION

# 5.1 INDICATOR DESCRIPTION

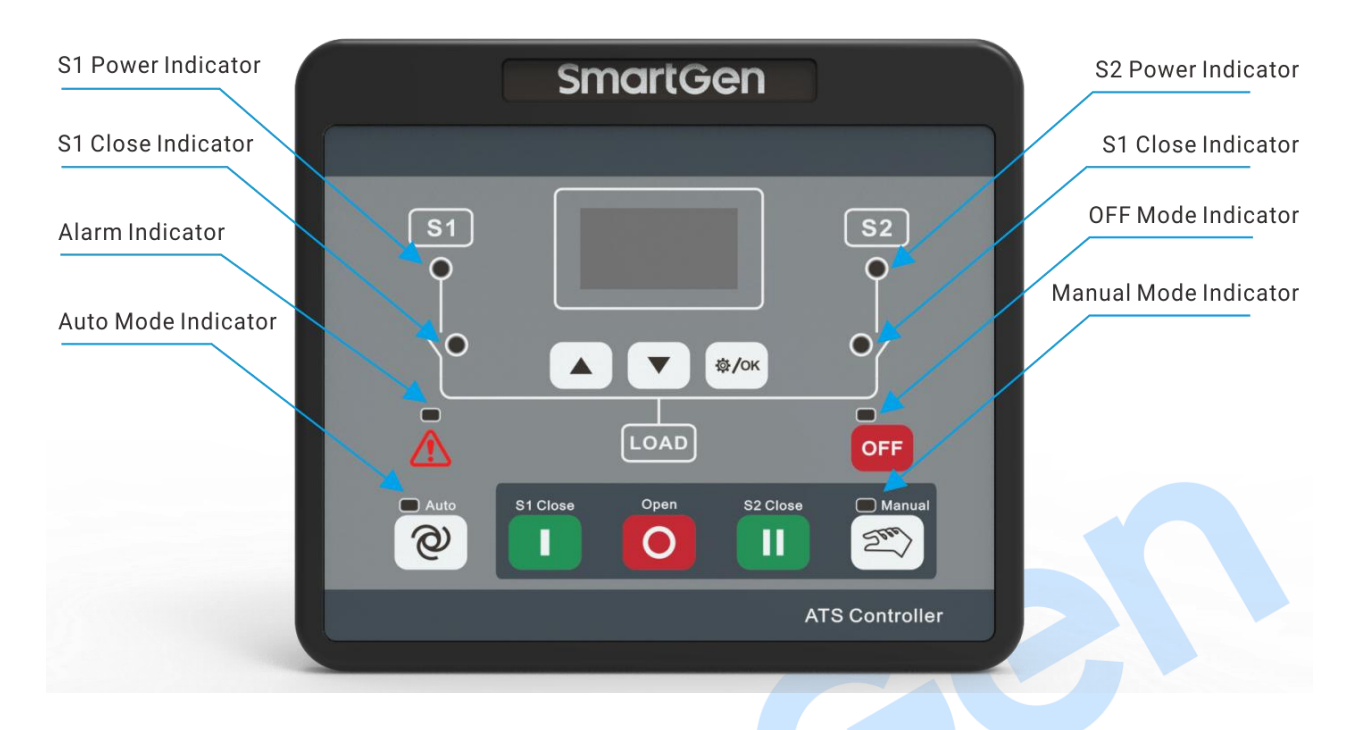

### Fig.2 Front Panel

#### **Table 5 Indicator Description**

| Indicator             | Description                                                       |
|-----------------------|-------------------------------------------------------------------|
|                       | Extinguishes when S1 power blackout;                              |
| S1 Dower Indicator    | Illuminates when S1 power is normal;                              |
| ST Fower indicator    | Flashes when S1 power is abnormal (under/over voltage, under/over |
|                       | frequency, loss of phase, reverse phase sequence).                |
|                       | Extinguishes when S2 power blackout;                              |
| S2 Power Indicator    | Illuminates when S2 power is normal;                              |
| S2 Fower indicator    | Flashes when S2 power is abnormal (under/over voltage, under/over |
|                       | frequency, loss of phase, reverse phase sequence).                |
| S1 Close Indicator    | Illuminates when S1 is closed; otherwise, it extinguishes.        |
| S2 Close Indicator    | Illuminates when S2 is closed; otherwise, it extinguishes.        |
| Alarm Indicator       | Flashes when there is alarm;                                      |
| Alarmindicator        | Extinguishes when there is no alarm.                              |
| OFF Mode Indicator    | Illuminates in OFF mode; extinguishes in other modes.             |
| Auto Mode Indicator   | Illuminates in Auto mode; extinguishes in other modes.            |
| Manual Mode Indicator | Illuminates in Manual mode; extinguishes in other modes.          |

# 5.2 KEY FUNCTION DESCRIPTION

#### Table 6 Key Function Description

| lcon     | Key          | Description                                                                   |
|----------|--------------|-------------------------------------------------------------------------------|
|          |              | Press it in main interface can scroll up the screen;                          |
|          | Up           | After entering menu interface, press it can move the cursor up or increase    |
|          |              | the number at the cursor position.                                            |
|          |              | Press it in main interface can scroll down the screen;                        |
|          | Down         | After entering menu interface, press it can move the cursor down or           |
|          |              | reduce the number at the cursor position.                                     |
|          |              | Press it in main interface can enter menu interface;                          |
|          | Set/Confirm/ | After entering menu interface, press it can move cursor and confirm           |
| ₫/ок     | Lamp Test    | setting information.                                                          |
|          | •            | In the main interface, long press it can test the lamp, screen display is all |
|          |              | white, all LEDs illuminate and alarms are reset.                              |
| OFF      | OFF          | Press it to enter <b>OFF</b> mode, controller exits control.                  |
|          |              |                                                                               |
| <b>@</b> | Auto Mode    | Press it to enter <b>Auto</b> mode.                                           |
|          |              | It is active in manual mode;                                                  |
|          | S1 Close     | After pressing it, S1 close outputs, S1 takes load.                           |
|          |              | It is active in manual mode;                                                  |
| 0        | Open         | After pressing it, load disconnects.                                          |
|          |              | It is active in manual mode;                                                  |
|          | S2 Close     | After pressing it, S2 close outputs, S2 takes load.                           |
| 566      |              |                                                                               |
|          | Mode         | Press it to enter <b>Manual</b> mode.                                         |
|          |              |                                                                               |
|          |              |                                                                               |
|          |              |                                                                               |

# 6 LCD DISPLAY

# 6.1 MAIN INTERFACE DISPLAY

# Table 7 Main Interface Display

| Content               | Description       |  |  |
|-----------------------|-------------------|--|--|
| S1 Blackout           | S1 voltage status |  |  |
| S2 Blackout           | S2 voltage status |  |  |
| Offload               | ATS status        |  |  |
| Genset Working        | Genset status     |  |  |
| Manual Mode           | Status line       |  |  |
|                       |                   |  |  |
| LL1 380 380 380V      | S1 line voltage   |  |  |
| LL2 380 380 380V      | S2 line voltage   |  |  |
| Volt                  |                   |  |  |
|                       |                   |  |  |
| LN1 220 220 220V      | S1 phase voltage  |  |  |
| LN2 220 220 220V      | S2 phase voltage  |  |  |
| Volt                  |                   |  |  |
| Volt                  |                   |  |  |
|                       |                   |  |  |
| F1 50.0Hz             | S1 frequency      |  |  |
| F2 50.0Hz             | S2 frequency      |  |  |
|                       |                   |  |  |
| Freq                  |                   |  |  |
|                       |                   |  |  |
| P1  1- 2- 3           | S1 Phase Sequence |  |  |
| $P_2   1 -   2 -   3$ | S2 Phase Sequence |  |  |
|                       |                   |  |  |
| Phase Sequence        |                   |  |  |
|                       |                   |  |  |
| 1/1                   | Alarm Information |  |  |
| S1 Failed to Close    |                   |  |  |
|                       |                   |  |  |
|                       |                   |  |  |
|                       |                   |  |  |

# 6.2 MAIN STATUS DESCRIPTION

#### Table 8 S1 Power Status

| No. | ltem                  | Description                                     |
|-----|-----------------------|-------------------------------------------------|
| 1   | S1 Available          | Delay for S1 power available detection.         |
| 2   | S1 Unavailable        | Delay for S1 power unavailable detection.       |
| 3   | S1 Normal             | Power value is within normal range.             |
| 4   | S1 Blackout           | Voltage is 0.                                   |
| 5   | S1 Over Volt.         | Voltage is above the pre-set upper limit.       |
| 6   | S1 Under Volt.        | Voltage is less than the pre-set lower limit.   |
| 7   | S1 Over Freq.         | Frequency is above the pre-set upper limit.     |
| 8   | S1 Under Freq.        | Frequency is less than the pre-set lower limit. |
| 9   | S1 Loss of Phase      | One or two phases are lost among A, B, C.       |
| 10  | S1 Reverse Phase Seq. | Phase sequence is wrong for A-B-C.              |

### Table 9 S2 Power Status

| No. | ltem                  | Description                                     |
|-----|-----------------------|-------------------------------------------------|
| 1   | S2 Available          | Delay for S2 power available detection.         |
| 2   | S2 Unavailable        | Delay for S2 power unavailable detection.       |
| 3   | S2 Normal             | Power value is within normal range.             |
| 4   | S2 Blackout           | Voltage is 0.                                   |
| 5   | S2 Over Volt.         | Voltage is above the pre-set upper limit.       |
| 6   | S2 Under Volt.        | Voltage is less than the pre-set lower limit.   |
| 7   | S2 Over Freq.         | Frequency is above the pre-set upper limit.     |
| 8   | S2 Under Freq.        | Frequency is less than the pre-set lower limit. |
| 9   | S2 Loss of Phase      | One or two phases are lost among A, B, C.       |
| 10  | S2 Reverse Phase Seq. | Phase sequence is wrong for A-B-C.              |

# Table 10 Genset Status

| No. | Item           | Description                     |
|-----|----------------|---------------------------------|
| 1   | Start Delay    | Delay time before genset start. |
| 2   | Stop Delay     | Delay time before genset stop.  |
| 3   | Genset Working | Genset start signal outputs.    |
| 4   | Genset Standby | No genset start signal outputs. |

| No. | Item              | Description                                                 |
|-----|-------------------|-------------------------------------------------------------|
| 1   | Ready to Transfer | Enter switch transfer procedure.                            |
| 2   | Closing S1        | S1 is experiencing close delay.                             |
| 3   | Opening S1        | S1 is experiencing open delay.                              |
| 4   | Closing S2        | S2 is experiencing close delay.                             |
| 5   | Opening S2        | S2 is experiencing open delay.                              |
| 6   | Transfer Rest     | The interval time for switch transfer.                      |
| 7   | Closing S1 Again  | Again close time when S1 failed to open for the first time. |
| 8   | Opening S1 Again  | Again open time when S1 failed to close for the first time. |
| 9   | Closing S2 Again  | Again close time when S2 failed to open for the first time. |
| 10  | Opening S2 Again  | Again open time when S2 failed to close for the first time. |
| 11  | S1 On Load        | S1 is closed and takes the load.                            |
| 12  | S2 On Load        | S2 is closed and takes the load.                            |
| 13  | Off-load          | ATS has been opened and load is disconnected.               |

### Table 11 ATS Status

When controller detects warning alarm, warning alarm becomes active, alarm indicator will slow flash (1 time per second), and when alarm disappears, alarm indicator will extinguish. Warning alarm isn't latched.

# Table 12 Warning Alarm

| No. | Item        | Description                                                              |  |  |
|-----|-------------|--------------------------------------------------------------------------|--|--|
| 1   | Forced Open | Forced to open (non-fire cutoff input) action is set to Warning; when it |  |  |
|     |             | is active, the warning alarms.                                           |  |  |

When controller detects fault alarm, fault alarm becomes active, alarm indicator will quick flash (5 times per second). Fault alarm is latched, and it disappears until user resets it manually.

### Table 13 Fault Alarm

| No. | ltem               | Description                                                               |
|-----|--------------------|---------------------------------------------------------------------------|
| 1   | S1 Failed to Close | S1 failed to close in auto mode.                                          |
| 2   | S1 Failed to Open  | S1 failed to open in auto mode.                                           |
| 3   | S2 Failed to Close | S2 failed to close in auto mode.                                          |
| 4   | S2 Failed to Open  | S2 failed to open in auto mode.                                           |
| F   | Forced Open Fault  | Forced Open Fault (non-fire cutoff input) action is set to Fault; when it |
| 5   | Forced Open Fault  | is active, Forced Open Fault alarm is issued.                             |
| 6   | Switch Trip Alarm  | Switch trip alarm input is active.                                        |
| 7   | Simultanagua Claga | S1 closed signal and S2 closed signal are active simultaneously, fault    |
|     | Simultaneous Close | alarm is issued after 300ms.                                              |

# 6.3 MAIN MENU

ф∕ок In main display interface, press key to enter main menu interface. 1. Return 2. Configuration 3. Start/Stop Genset 4. Language Press ( ) and ( ) to select different parameter lines (current 5. Auto Trans./Restore enter corresponding display turns white), then press 2. Configuration 3. Start/Stop Genset interface. 4. Language 5. Auto Trans./Restore 6. About

**NOTE:** Password is needed for entering configuration, and default password is "01234"; Operators can change the password to prevent others changing controller configurations randomly. Please remember clearly after the change, or it is forgotten, please contact our company personnel.

# 7 PARAMETER SETTING

### 7.1 ILLUSTRATION

Relative parameters only can be set under OFF mode. In the homepage of main interface, press key to enter menu interface; select "2. Configuration" and then press key to confirm, then enter password check interface. Input correct password and it will enter parameter main interface. If password is wrong, then it directly returns to main interface. Default password is 01234.

# 7.2 CONFIGURATION TABLE

# Table 14 Configuration List

| No.   | Item                 | Defaults | Range         | Description          |  |  |
|-------|----------------------|----------|---------------|----------------------|--|--|
| AC Vo | AC Voltage           |          |               |                      |  |  |
| 1     | S1 Available Delay   | 10s      | (0-3600)s     |                      |  |  |
| 2     | S1 Unavailable Delay | 5s       | (0-3600)s     |                      |  |  |
| 3     | S2 Available Delay   | 10s      | (0-3600)s     |                      |  |  |
| 4     | S2 Unavailable Delay | 5s       | (0-3600)s     |                      |  |  |
| Б     | Maatar Sat           | 0        | (0 1)         | 0: S1 Master         |  |  |
| 5     | Master Set           | 0        | (0-1)         | 1: S2 Master         |  |  |
|       |                      |          |               | 0: S1 Mains S2 Gen   |  |  |
| 6     | System Type          | 0        | (0-2)         | 1: S1 Gen S2 Mains   |  |  |
|       |                      |          |               | 2: S1 Mains S2 Mains |  |  |
|       |                      |          |               | 0: 3P4W              |  |  |
| 7     | AC Supply Mode       |          | (0,2)         | 1: 3P3W              |  |  |
| /     | AC Supply Mode       | U        | (0-3)         | 2: 2P3W              |  |  |
|       |                      |          |               | 3: 1P2W              |  |  |
| 8     | Rated Voltage        | 220V     | (0-600)V      |                      |  |  |
|       |                      | 1        | (0-1)         | 0: Disable           |  |  |
| 9     | Overvoltage Enable   | 1        |               | 1: Enable            |  |  |
| 10    | Threshold            | 120%     | (0-200)%      |                      |  |  |
| 11    | Return Value         | 115%     | (0-200) %     |                      |  |  |
| 10    | Lindorvoltago Enablo | 1        | (0 1)         | 0: Disable           |  |  |
| 12    | Undervoltage Enable  | 1        | (0-1)         | 1: Enable            |  |  |
| 13    | Threshold            | 80%      | (0-200)%      |                      |  |  |
| 14    | Return Value         | 85%      | (0-200)%      |                      |  |  |
| 15    | Rated Frequency      | 50.0Hz   | (10.0-75.0)Hz |                      |  |  |
| 10    | Overfrequency        | 1        | (0,1)         | 0: Disable           |  |  |
| 10    | Enable               | 1        | (0-1)         | 1: Enable            |  |  |
| 17    | Threshold            | 110%     | (0-200)%      |                      |  |  |
| 18    | Return Value         | 104%     | (0-200)%      |                      |  |  |
| 10    | Underfrequency       | 1        | (0-1)         | 0: Disable           |  |  |
| 19    | Enable               |          |               | 1: Enable            |  |  |
| 20    | Threshold            | 90%      | (0-200)%      |                      |  |  |

| No.                | Item                | Defaults | Range       | Description                       |  |
|--------------------|---------------------|----------|-------------|-----------------------------------|--|
| 21                 | Return Value        | 96%      | (0-200)%    |                                   |  |
| 22                 | Reverse Phase Seq.  | 1        | (0,1)       | 0: Disable                        |  |
| 22                 | Monitoring          | 1        | (0-1)       | 1: Enable                         |  |
| ATS S              | Setting             |          |             |                                   |  |
| 1                  | Fixed Close/Open    | 0        | (0 1)0      | 0: Disable                        |  |
|                    | Time                | 0        | (0-1)0      | 1: Enable                         |  |
| 2                  | Close Time          | 5.0s     | (0.1-20.0)s |                                   |  |
| 3                  | Open Time           | 5.0s     | (0.1-20.0)s |                                   |  |
| 4                  | Transfer Rest       | 1s       | (0-9999)s   |                                   |  |
| _                  | Auto Trons (Destand | -        | (0.1)       | 0: Auto Trans./Restore            |  |
| 5                  | Auto Trans./Restore | 1        | (0-1)       | 1: Auto Trans. Non-restore        |  |
| 6                  | Closing Again Delay | 1.0s     | (0-20.0)s   |                                   |  |
| 7                  | Opening Again Delay | 1.0s     | (0-20.0)s   |                                   |  |
|                    |                     |          |             | 0: Two-breaking                   |  |
| 8                  | ATS Type            | 0        | (0-2)       | 1: One-breaking                   |  |
|                    |                     |          |             | 2: No-breaking                    |  |
|                    |                     |          |             | 0: Warning Alarm                  |  |
| 9                  | Forced Open Action  | 0        | (0-1)       | 1: Fault Alarm                    |  |
|                    |                     |          |             | 0: Disable                        |  |
|                    |                     |          |             | 1: Enable                         |  |
|                    | Continuous Close    | _        |             | When close control signal is      |  |
| 10                 | Output              | 0        | (0-1)       | continuous, it needs to be        |  |
|                    |                     |          |             | enabled, close time and open      |  |
|                    |                     |          |             | time are inactive at the moment.  |  |
|                    |                     |          |             | 0: Disable                        |  |
| 11                 | Mutual Backup       | 1        | (0-1)       | 1: Enable                         |  |
|                    | AC Supply Voltage   |          | (0.000)0    |                                   |  |
| 12                 | Lower Limit         | 70%      | (0-200)%    | Lower limit of AC supply voltage. |  |
|                    | AC Supply Voltage   |          | (0, 400) 0. |                                   |  |
| 13                 | Upper Limit         | 200%     | (0-400)%    | Upper limit of AC supply voltage  |  |
|                    |                     | _        |             | 0: Disable                        |  |
| 14                 | No Open Transfer    | 0        | (0-1)       | 1: Enable                         |  |
| Gense              | et Setting          |          |             |                                   |  |
| 1                  | Genset Start Delay  | 1s       | (0-9999)s   |                                   |  |
| 2                  | Genset Stop Delay   | 5s       | (0-9999)s   |                                   |  |
| Aux. Input Setting |                     |          |             |                                   |  |
| 1                  | Aux. Input 1 Set    | 8        | (0-39)      | Details see table 15.             |  |
|                    |                     |          |             | 0: Close to Activate              |  |
| 2                  | Active Type         | 0        | (0-1)       | 1: Open to Activate               |  |
| Aux. C             | Dutput Setting      | 1        | I           | · ·                               |  |
| 1                  | Active Type         | 0        | (0-1)       |                                   |  |
| 2                  | Input 1 Settina     | 5        | (0-49)      | Details see table 16              |  |
| Modu               | le Settina          | <u> </u> |             |                                   |  |
| 1                  | Module Address      | 1        | (1-254)     |                                   |  |

| No. | Item                             | Defaults | Range         | Description                |
|-----|----------------------------------|----------|---------------|----------------------------|
|     |                                  |          |               | 0: Simplified Chinese      |
| 2   | Language                         | 0        | (0-2)         | 1: English                 |
|     |                                  |          |               | 2: Others                  |
| 3   | Password Set                     | 1234     | (00000-65534) |                            |
|     |                                  |          |               | 0: 2400bps                 |
| 1   | Communication Port               | 2        | (0, 2)        | 1: 4800bps                 |
| 4   | Baud Rate                        | 2        | (0-3)         | 2: 9600bps                 |
|     |                                  |          |               | 3: 19200bps                |
|     | Communication Port               | 1        | (1.0)         | 1: 1-bit                   |
| 5   | Stop Bit                         | 1        | (1-2)         | 2: 2-bit                   |
|     | Communication Port<br>Parity Bit | 0        | (0-2)         | 0: None                    |
| 6   |                                  |          |               | 1: Odd Parity              |
|     |                                  |          |               | 2: Even Parity             |
|     |                                  |          |               | 0: Enable Remote Adjust &  |
|     |                                  | 0        |               | Control                    |
| -   | Communication                    |          | (0-3)         | 1: Disable Remote Control  |
| /   | Function Set                     |          |               | 2: Disable Remote Adjust   |
|     |                                  |          |               | 3: Disable Remote Adjust & |
|     |                                  |          |               | Control                    |

# 7.3 DIGITAL INPUT FUNCTION DESCRIPTION

# Table 15 Input Function Description

| No. | Item                  | Description                                                            |
|-----|-----------------------|------------------------------------------------------------------------|
| 0   | Not Used              | Invalid.                                                               |
| 1   | Ferred On an          | It is only suitable for ATS with breaking. When it is active, ATS will |
| 1   | Forced Open           | switch to 0 position whether in manual or auto mode.                   |
| 2   | Remote Start On-load  | Genset start outputs, gen will close when mains power is normal.       |
| 2   | Pomoto Start Off load | Genset start outputs, gen will not close when mains power is           |
| 3   | Remote Start On-Ioau  | normal.                                                                |
| 4   | Lamp Test             | All LEDs on the panel illuminate, screen displays all white.           |
| 5   | Reserved              | Reserved                                                               |
| 6   | Reserved              | Reserved                                                               |
|     | Start Inhibit         | Inhibit genset start signal outputs. In auto mode, after stop delay is |
| 7   |                       | over, disconnect genset start signal; while in manual mode, if it has  |
| /   |                       | started, manually stop is required, manual start is inactive after     |
|     |                       | stopping.                                                              |
| 8   | Trip Input            | Trip fault input.                                                      |
| 9   | S1 Close Inhibit      | Inhibit S1 close with load.                                            |
| 10  | S2 Close Inhibit      | Inhibit S2 close with load.                                            |
| 11  | Reserved              | Reserved                                                               |
| 12  | Reserved              | Reserved                                                               |
| 13  | S1 Close Key          | Same as S1 close/open key, control S1 close/open.                      |
| 14  | S2 Close Key          | Same as S2 close/open key, control S2 close/open.                      |
| 15  | Alarm Reset           | Reset current alarms.                                                  |

| No. | ltem                   | Description                                                                           |
|-----|------------------------|---------------------------------------------------------------------------------------|
| 16  | Reserved               |                                                                                       |
| 17  | Reserved               |                                                                                       |
| 18  | Reserved               |                                                                                       |
| 19  | S1 Master              | Force to set S1 as the master power.                                                  |
| 20  | S2 Master              | Force to set S2 as the master power.                                                  |
| 21  | Forced Manual Mode     | Force controller to manual mode.                                                      |
| 22  | Forced Auto Mode       | Force controller to auto mode.                                                        |
| 23  | Panel Lock             | Inhibit panel key operation, except for up, down and confirm keys.                    |
| 24  | Reserved               |                                                                                       |
| 25  | Reserved               |                                                                                       |
| 26  | Simulate S1 Normal     | Simulate S1 normal, S1 voltage abnormal is inactive.                                  |
| 27  | Simulate S2 Normal     | Simulate S2 normal, S2 voltage abnormal is inactive.                                  |
| 28  | Open Key               |                                                                                       |
| 29  | Reserved               |                                                                                       |
| 30  | Auto Trans./Restore    | Auto transfer/restore for active, auto transfer, non-restore for inactive.            |
| 31  | Reserved               |                                                                                       |
| 32  | Reserved               |                                                                                       |
| 33  | Remote Control Inhibit | When it is active, remote commands sent through all communication ports are inactive. |
| 34  | Transfer Inhibit       | In auto mode, when it is active, it can inhibit ATS transfer.                         |
| 35  | Reserved               |                                                                                       |
| 36  | S1 Close Signal        | Detect 1# close status.                                                               |
| 37  | S2 Close Signal        | Detect 2# close status.                                                               |
| 38  | Reserved               |                                                                                       |
| 39  | Reserved               |                                                                                       |

# 7.4 DIGITAL OUTPUT FUNCTION DESCRIPTION

# Table 16 Output Function Description

| No. | Item                 | Description                                                  |
|-----|----------------------|--------------------------------------------------------------|
| 0   | Not Used             | Invalid.                                                     |
| 1   | Common Alarm         | Common alarm includes fault alarm, warning alarm.            |
| 2   | Common Fault Alarm   | Fault alarm includes transfer failure, overcurrent trip.     |
| 3   | Common Warning Alarm | Warning alarm includes forced open.                          |
| 4   | Tranofor Failura     | Transfer failure includes S1 close failure, S1 open failure, |
|     |                      | S2 close failure, S2 open failure.                           |
| 5   | Reserved             |                                                              |
| 6   | Reserved             |                                                              |
| 7   | Genset Start Delay   | Output in genset start delay.                                |
| 8   | Genset Stop Delay    | Output in genset stop delay.                                 |
| 9   | Reserved             |                                                              |
| 10  | Eiro Linkogo         | Output when forced open (fire) input signal is active and    |
|     | Гле слікаде          | ATS is opened.                                               |

| No. | ltem                      | Description                                        |
|-----|---------------------------|----------------------------------------------------|
| 11  | Reserved                  |                                                    |
| 12  | Reserved                  |                                                    |
| 13  | S1 Available              | Output when S1 is available.                       |
| 14  | S1 Unavailable            | Output when S1 is unavailable.                     |
| 15  | S2 Available              | Output when S2 is available.                       |
| 16  | S2 Unavailable            | Output when S2 is unavailable.                     |
| 17  | Reserved                  |                                                    |
| 18  | Reserved                  |                                                    |
| 19  | Reserved                  |                                                    |
| 20  | Auto Status               | Output in auto mode.                               |
| 21  | Manual Status             | Output in manual mode.                             |
| 22  | Genset Start              | Control genset start.                              |
| 23  | Reserved                  |                                                    |
| 24  | QS1 Close Control         | QS1 closed command outputs.                        |
| 25  | QS1 Open Control          | QS1 opened command outputs.                        |
| 26  | QS2 Close Control         | QS2 closed command outputs.                        |
| 27  | QS2 Open Control          | QS2 opened command outputs.                        |
| 28  | QS1 Closed Status         | QS1 closed status.                                 |
| 29  | QS2 Closed Status         | QS2 closed status.                                 |
| 30  | Remote Control            | Control output through RS485 communication command |
| 31  | Aux. Input 1 Status       |                                                    |
| 32  | S1 Blackout               |                                                    |
| 33  | S1 Overvoltage            |                                                    |
| 34  | S1 Undervoltage           |                                                    |
| 35  | S1 Overfrequency          | S1 power status                                    |
| 36  | S1 Underfrequency         |                                                    |
| 37  | S1 Loss of Phase          |                                                    |
| 38  | S1 Reverse Phase Sequence |                                                    |
| 39  | Reserved                  |                                                    |
| 40  | Reserved                  |                                                    |
| 41  | S2 Blackout               |                                                    |
| 42  | S2 Overvoltage            |                                                    |
| 43  | S2 Undervoltage           |                                                    |
| 44  | S2 Overfrequency          | S2 power status                                    |
| 45  | S2 Underfrequency         |                                                    |
| 46  | S2 Loss of Phase          |                                                    |
| 47  | S2 Reverse Phase Sequence |                                                    |
| 48  | Transferring              | Output in transferring.                            |
| 49  | Simultaneous Close Fault  | Output in simultaneous close fault.                |

# 8 RUNNING

### 8.1 MANUAL MODE

Press key, manual status indicator illuminates, controller enters manual mode.

#### Table 17 Manual Key

| lcon | Кеу      | Function Description                                                           |
|------|----------|--------------------------------------------------------------------------------|
|      | S1 Close | Press it and if load is in open status, S1 closes, and load is supplied by S1. |
|      | S2 Close | Press it and if load is in open status, S2 closes, and load is supplied by S2. |
| 0    | Open     | Press it and load is disconnected.                                             |

### 8.2 AUTO MODE

### 8.2.1 ILLUSTRATION

Press 🖉 key, auto status indicator illuminates, controller enters auto mode.

In auto mode, controller will transfer switch based on the status of S1 power, S2 power, transfer priority and auto trans./restore status to ensure supply for load. The following illustrates control logics by the example of "S1 master" and "S1 Mains S2 Gen".

### 8.2.2 AUTO TRANSFER/RESTORE

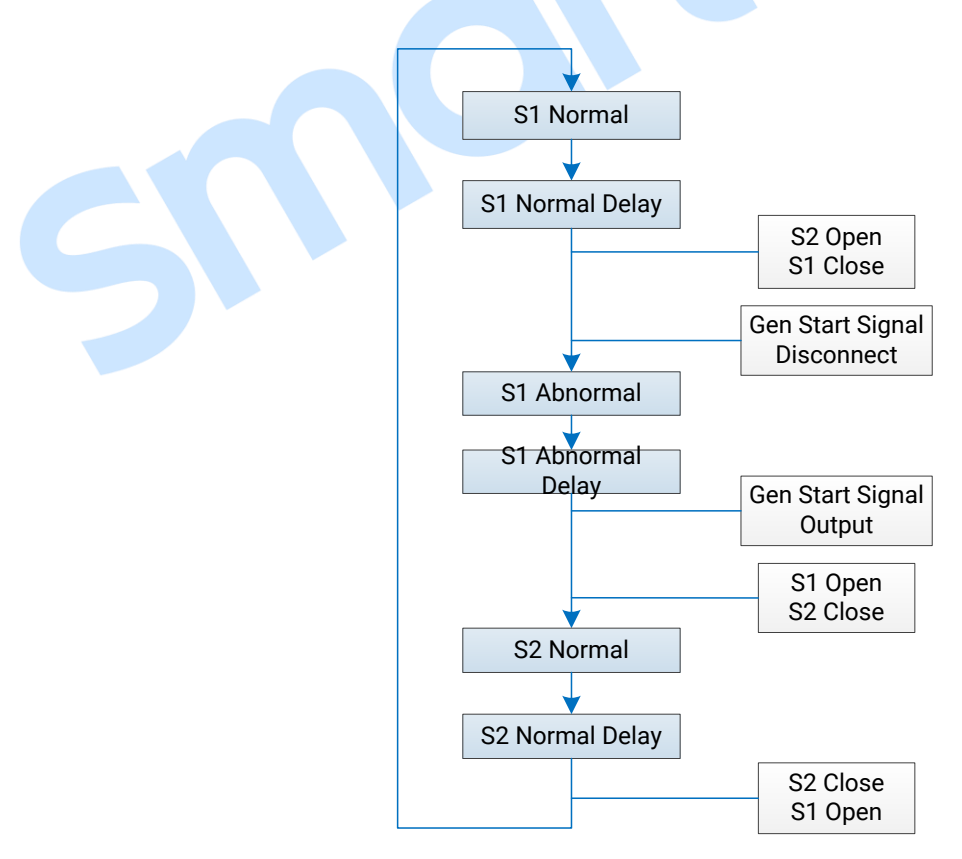

#### Fig.3 Auto Transfer/Restore Flowchart

# 8.2.3 AUTO TRANSFER NON-RESTORE (MUTUAL BACKUP ACTIVE)

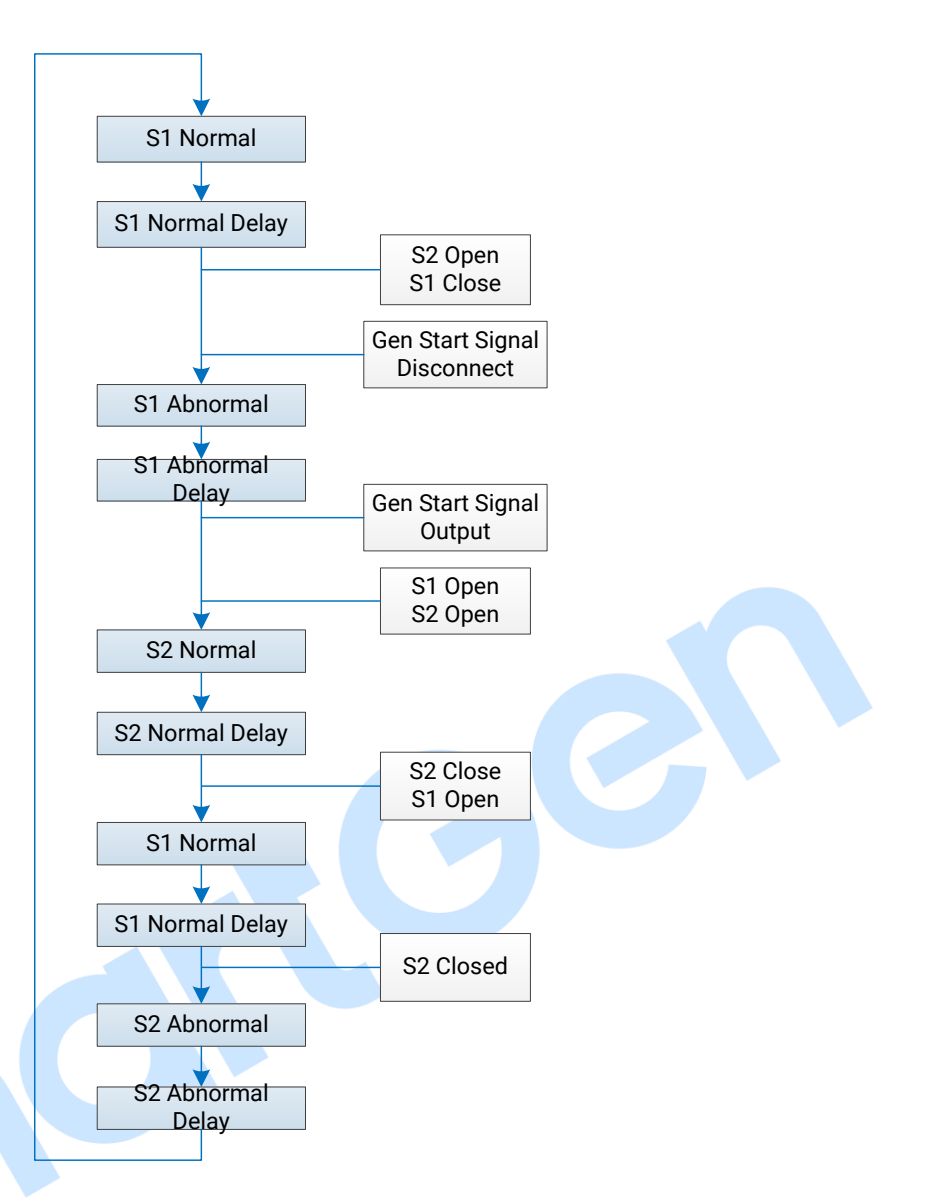

Fig.4 Auto Transfer Non-restore (Mutual Backup Active) Flowchart

# 8.2.4 AUTO TRANSFER NON-RESTORE (MUTUAL BACKUP INACTIVE)

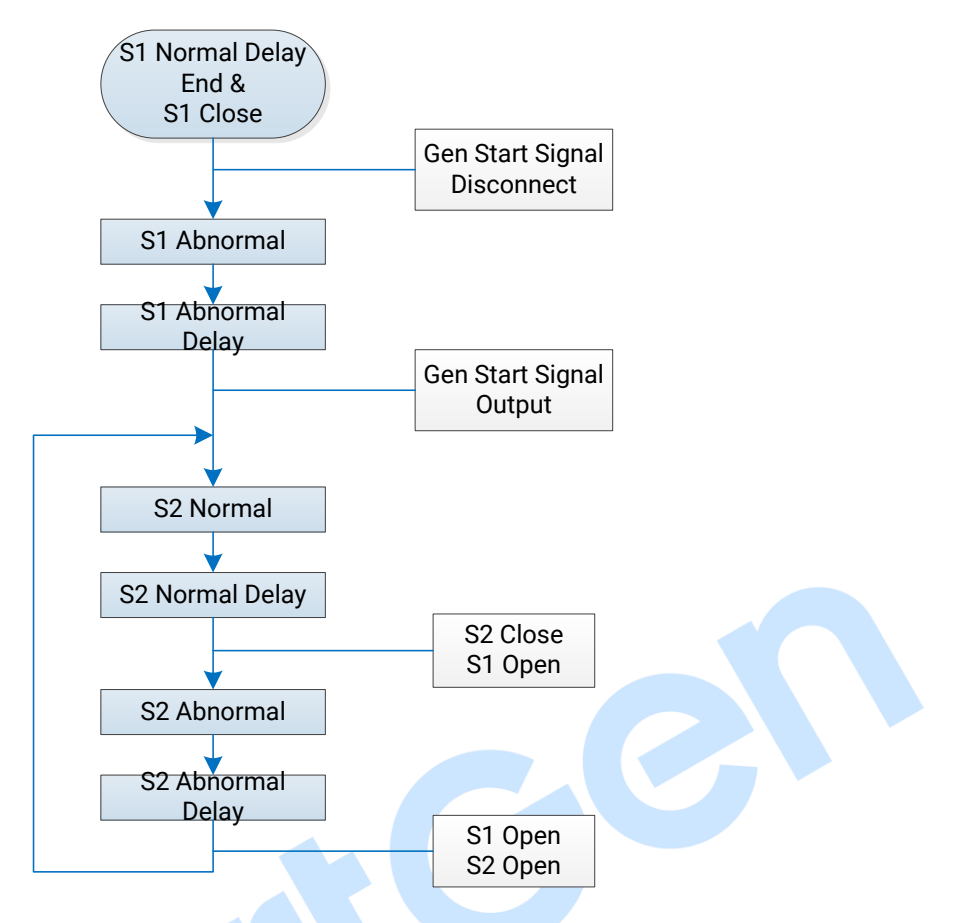

### Fig.5 Auto Transfer Non-restore (Mutual Backup Inactive) Flowchart

**NOTE:** Master power (S1) close needs to be realized by key operation in manual mode, otherwise, ATS only switch between open and backup power (S2) in auto mode.

### 9 GENSET START & STOP OPERATION

### 9.1 MANUAL START & STOP

### 9.1.1 PANEL START & STOP

In main menu screen, select "3. Manual Test" to enter manual start operation screen.

When system type is "S1 Mains S2 Gen", "S1 Gen S2 Mains", "S1 Mains S2 Mains", the below operation interface is directly entered.

| 1.Return       |                                                                           |
|----------------|---------------------------------------------------------------------------|
| 2.Genset Stop  | Dress Up/Down kow to coloct different noremater lines (overent line turns |
| 3.Genset Start | Press Op/Down key to select different parameter lines (current line turns |
|                | white), then press Confirm key to confirm the operation.                  |
|                |                                                                           |

**Genset Stop:** Disconnect the outputted genset start signal, i.e. control genset stop. **Genset Start:** Control genset start signal output, i.e. control genset start.

### 9.1.2 REMOTE START & STOP VIA COMMUNICATION

Through RS485 port and by using Modbus-RTU protocol control, remote start/stop commands can be issued.

**Remote Stop:** Disconnect the outputted genset start signal, i.e. control genset stop. **Remote Start:** Control genset start signal output, i.e. control genset start.

### 9.1.3 REMOTE CLOSE & OPEN VIA COMMUNICATION

Through RS485 port and by using Modbus-RTU protocol control, remote S1 close, S2 close or S1 open, S2 open commands can be issued.

Remote S1 Close: S1 closed output, S1 takes load.

Remote S1 Open: S1 opened output, S1 disconnects load.

Remote S2 Close: S2 closed output, S2 takes load.

Remote S2 Open: S2 opened output, S2 disconnects load.

# 9.2 AUTO START & STOP

Start conditions:

### — Input Port Start

Set "Remote Start On-load" or "Remote Start Off-load" for configurable input ports.

**Remote Start On-load:** Genset start outputs, when generating is Ok, GB closes; when it is inactive, disconnect genset start output signal.

**Remote Start Off-load:** Genset start outputs, when mains power is Ok, MB closes; when it is inactive, disconnect genset start output signal.

### — Gen Start Mains NG

When mains power is abnormal, genset start outputs; when generating is Ok, gen closes.

### **10 CONTROLLER PORT DESCRIPTION**

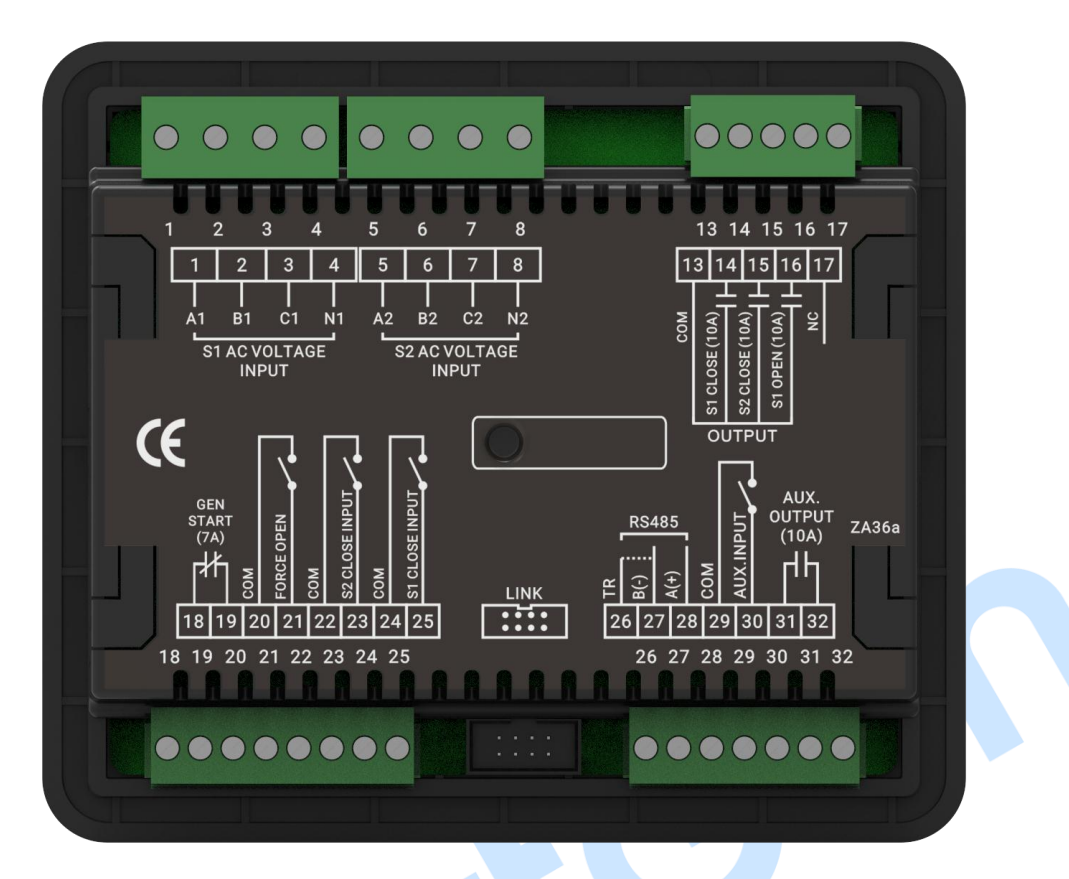

Fig.6 HAT361C Panel

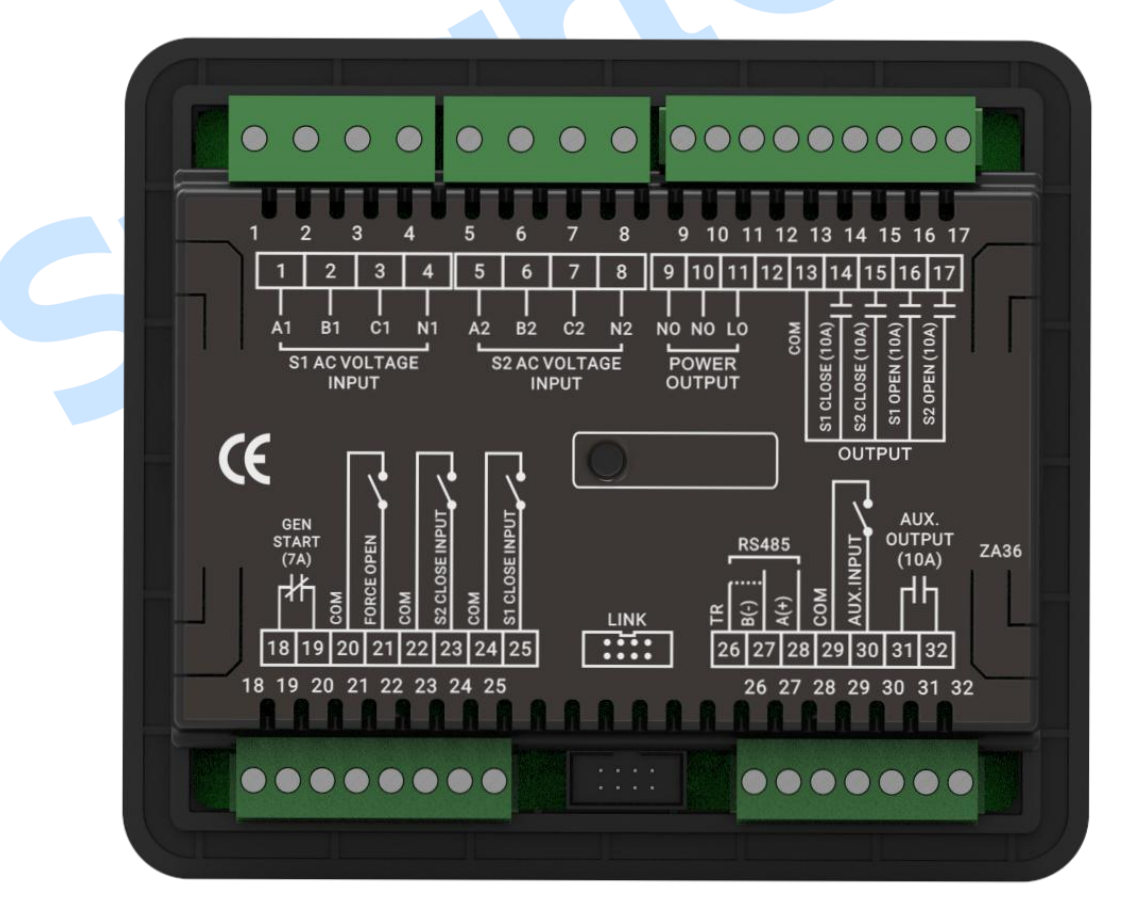

Fig.7 HAT363C Panel

| No. | Item            | Description               | Remark                                |
|-----|-----------------|---------------------------|---------------------------------------|
| 1   | A1              |                           |                                       |
| 2   | B1              | AC 3 phase 4 wire voltage | For single phase input, only connect  |
| 3   | C1              | input of S1               | A1, N1                                |
| 4   | N1              |                           |                                       |
| 5   | A2              |                           |                                       |
| 6   | B2              | AC 3 phase 4 wire voltage | For single phase input, only connect  |
| 7   | C2              | input of S2               | A2, N2                                |
| 8   | N2              |                           |                                       |
| 9   | NO              |                           | Provide supply power for ATS          |
| 10  | NO              | ATS supply power N        | Capacity: 12A 250VAC                  |
| 11  | LO              | ATS supply power L        | NC for terminal 9-11 of HAT361        |
| 12  | NC              | NC                        |                                       |
| 13  | СОМ             | Output common port        |                                       |
| 14  | S1 CLOSE OUTPUT | S1 close output           | Capacity: 10A 250VAC                  |
| 15  | S2 CLOSE OUTPUT | S2 close output           | Capacity: 10A 250VAC                  |
| 16  | S1 OPEN OUTPUT  | S1 open output            | Capacity: 10A 250VAC                  |
| 17  | S2 OPEN OUTPUT  | S2 open output            | Capacity: 10A 250VAC                  |
| 10  |                 |                           | NC for terminar 17 of HATSof          |
| 19  | GEN START       | Genset start output       | Capacity: 7A 250VAC                   |
| 20  | СОМ             | Input common port         |                                       |
| 21  | FORCE OPEN      | Forced open input         | Connect GND of input common port      |
| 22  | СОМ             | Input common port         |                                       |
| 23  | S2 CLOSE INPUT  | S2 close input            | Connect GND of input common port      |
| 24  | СОМ             | Input common port         |                                       |
| 25  | S1 CLOSE INPUT  | S1 close input            | Connect GND of input common port      |
|     |                 |                           | Users need to connect this terminal   |
|     |                 | PS/85 impodance           | to terminal 27 based on on-site       |
| 26  | TR              | matching resistor         | network arrangement; used to          |
|     |                 |                           | connect with the $120\Omega$ resistor |
|     |                 |                           | inside the controller                 |
| 27  | B(-)            | RS485 communication       |                                       |
| 28  | A(+)            | port                      |                                       |
| 29  | СОМ             | Common port               |                                       |
| 30  | AUX.INPUT       | Aux. input                | Connect GND of input common port      |
| 31  | ΑUX ΟΠΤΡΠΤ      | Aux output                | Capacity: 10A 250VAC                  |
| 32  |                 |                           |                                       |

# Table 18 Connection Terminals Description

### **11 TYPICAL WIRING DIAGRAM**

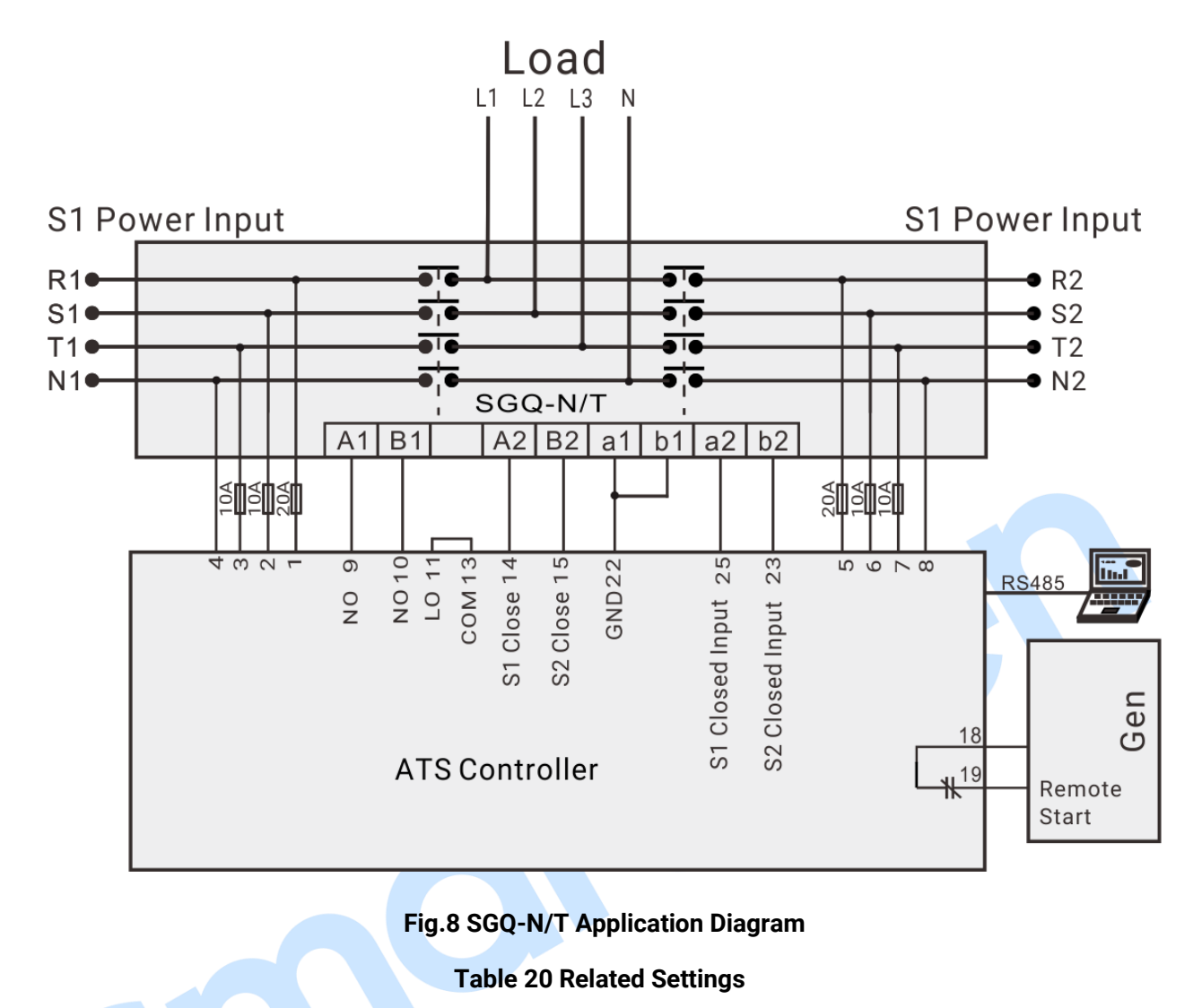

| Partial Parameter Setting |                                   |             |  |  |  |  |
|---------------------------|-----------------------------------|-------------|--|--|--|--|
| ATS Type Setting          |                                   | No breaking |  |  |  |  |
|                           | Suitable controller model: HAT363 |             |  |  |  |  |

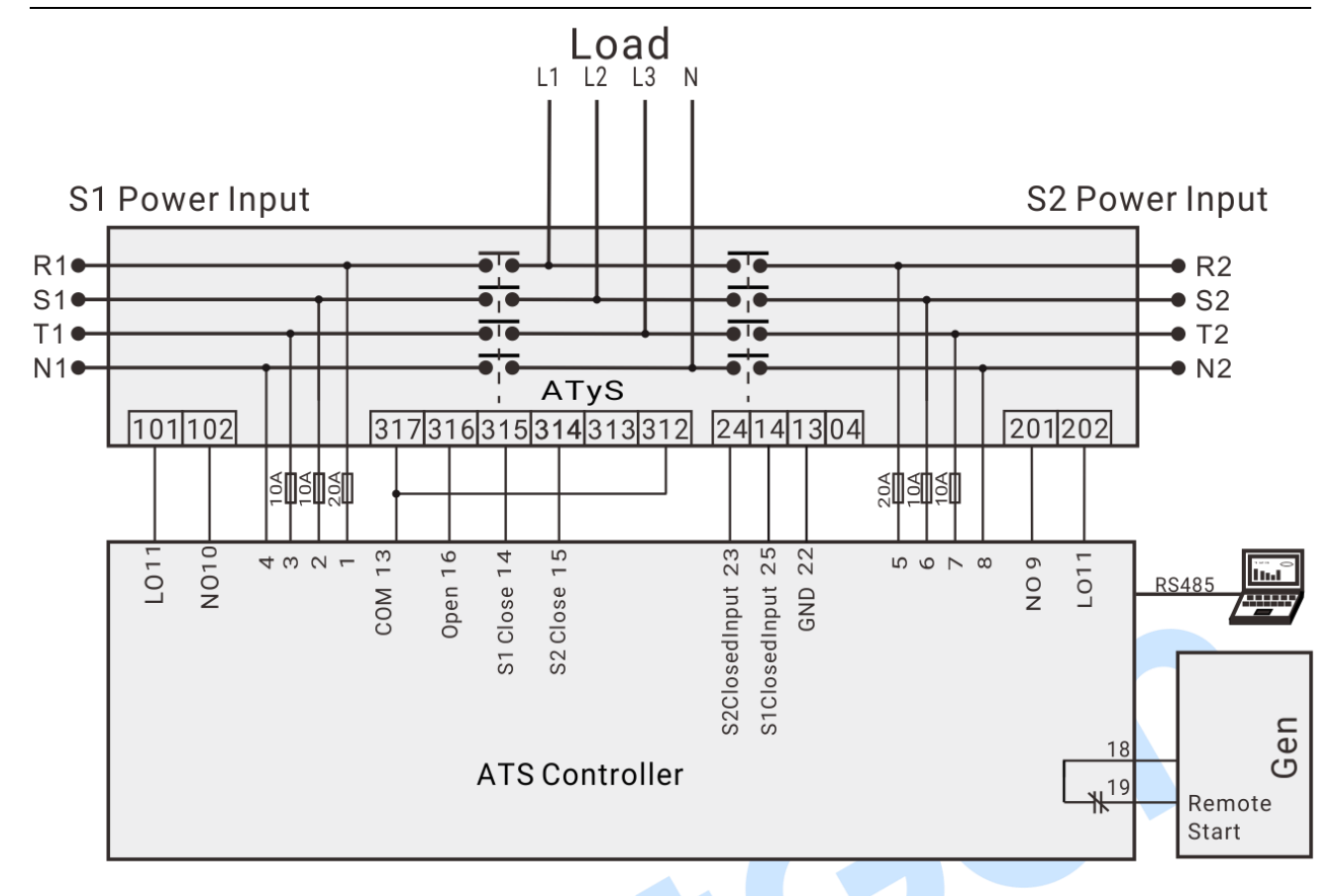

# Fig.9 ATyS Application Diagram

# **Table 20 Related Settings**

| Partial Parameter Setting         |  |  |  |  |              |
|-----------------------------------|--|--|--|--|--------------|
| ATS Type Setting                  |  |  |  |  | One breaking |
| Suitable controller model: HAT363 |  |  |  |  |              |
|                                   |  |  |  |  |              |

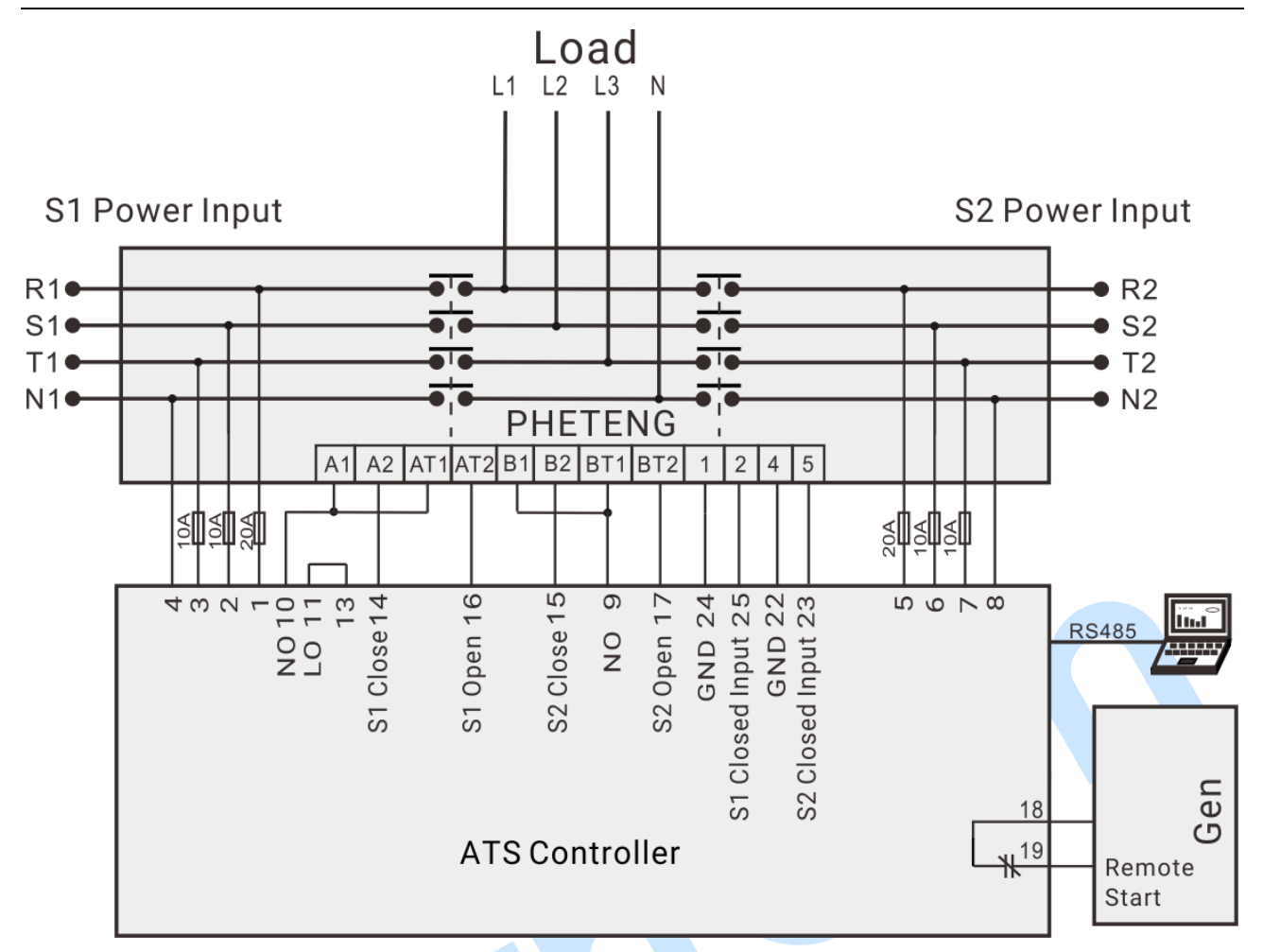

# Fig. 10 PHETENG Application Diagram

# Table 21 Related Setting

| Partial Parameter Setting         |  |               |  |  |
|-----------------------------------|--|---------------|--|--|
| ATS Type Setting                  |  | Two breakings |  |  |
| Suitable controller model: HAT363 |  |               |  |  |

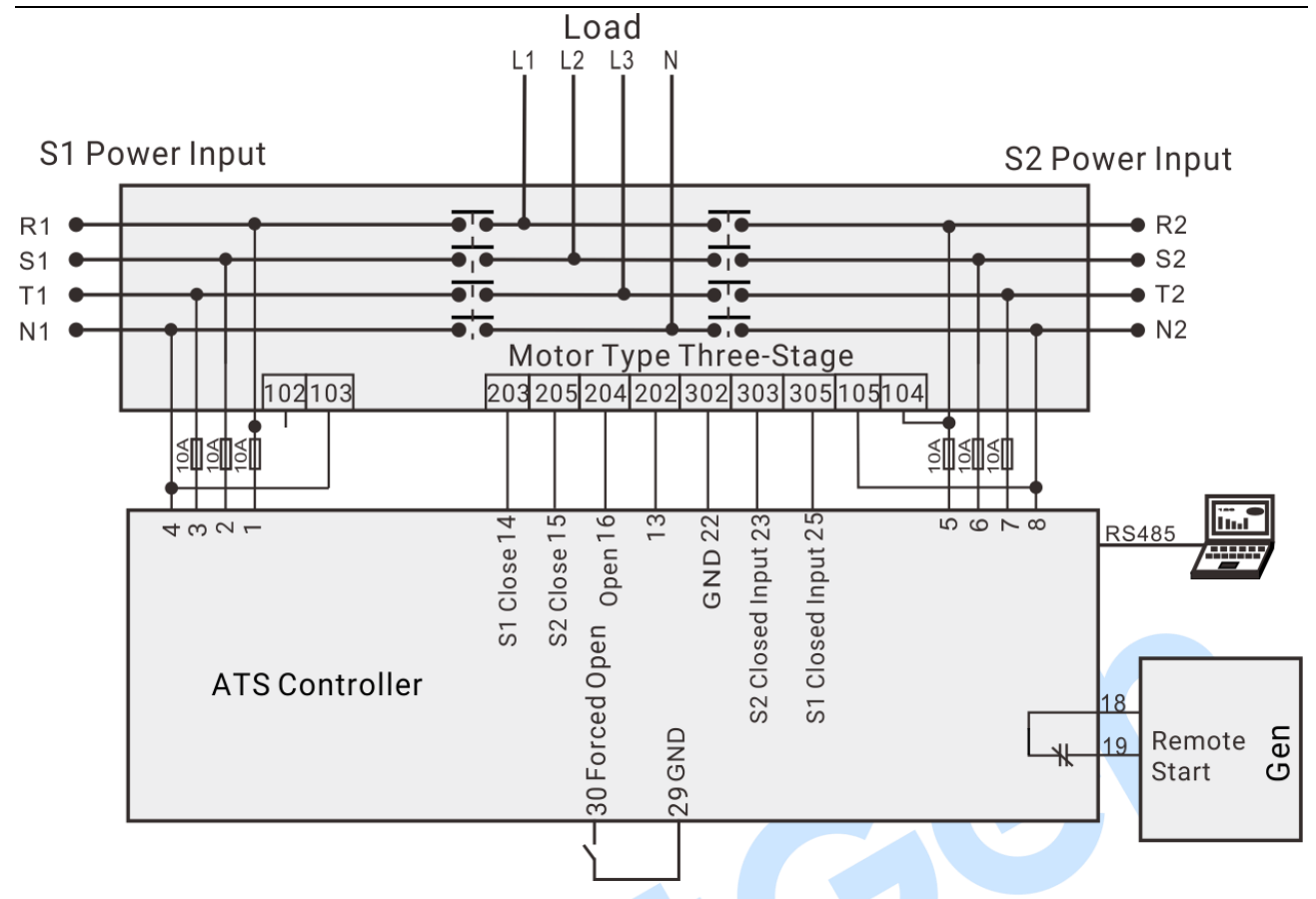

Fig.11 Motor Type Application Diagram

# **Table 22 Related Setting**

| Partial Parameter Setting                |  |  |  |                   |
|------------------------------------------|--|--|--|-------------------|
| ATS Type Setting                         |  |  |  | One breaking      |
| AUX.INPUT                                |  |  |  | Forced open input |
| Suitable controller model: HAT361/HAT363 |  |  |  |                   |

# **12 INSTALLATION**

The controller is designed by panel installation method, and is fixed by clips for installation.

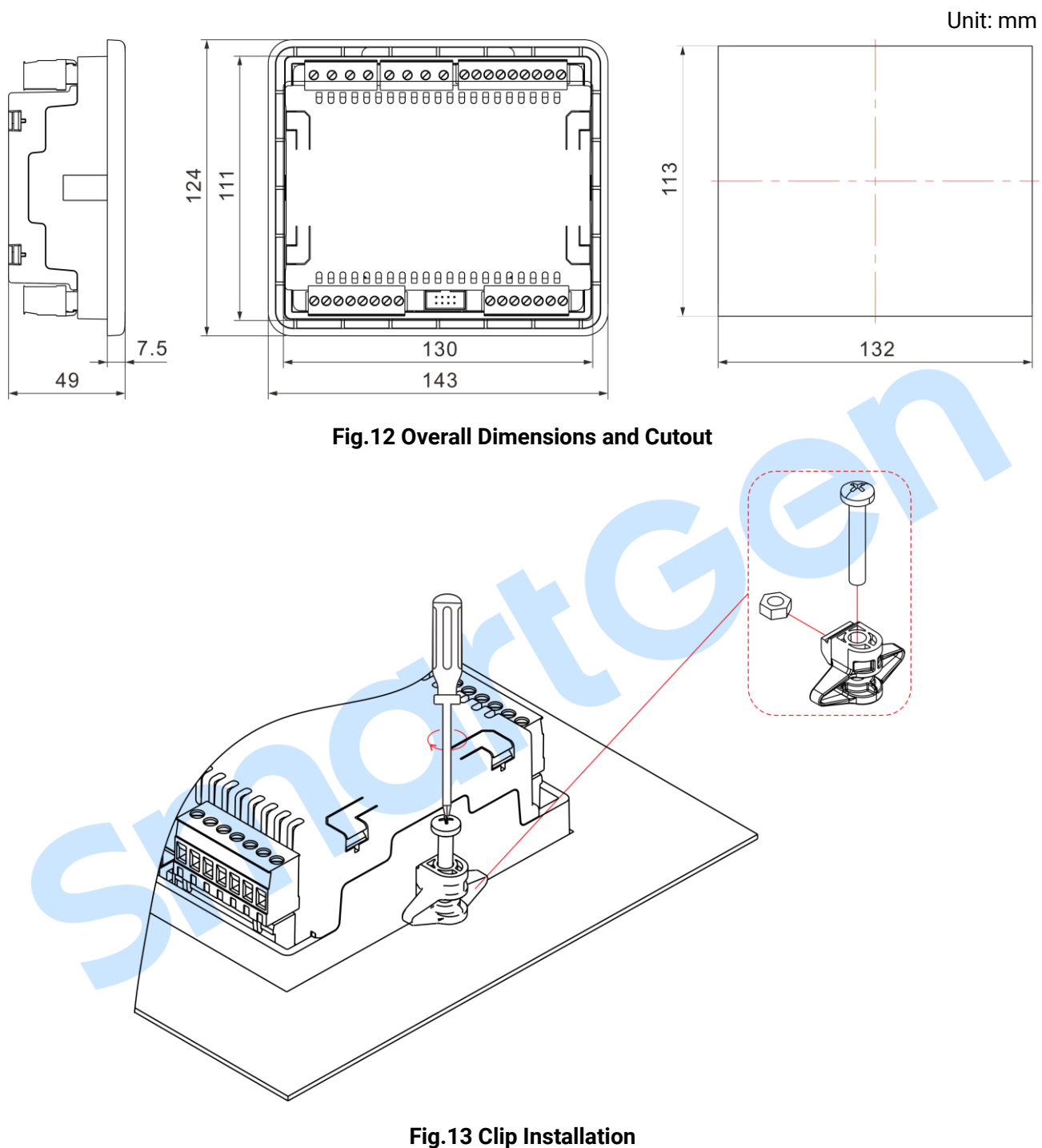

# **13 FAULT FINDING**

| Symptom                           | Possible Solutions                                                      |
|-----------------------------------|-------------------------------------------------------------------------|
| Controller No Response with Power | Check AC power.                                                         |
|                                   | Check whether RS485 positive and negative are correctly connected;      |
| RS485 Communication Abnormal      | Check RS485 converter is normal or not;                                 |
|                                   | Check module address in the parameter settings is correct or            |
|                                   | not.                                                                    |
|                                   | Check auxiliary output connecting wire, pay attention to N/O,           |
| Auxiliary Output Error            | N/C contacts;                                                           |
|                                   | Check output port setting function and output type in parameter         |
|                                   | settings.                                                               |
|                                   | Check whether aux. input port is GND connected when it's                |
|                                   | active, and it shall hang up when it is inactive; (NOTE: The input      |
| Auxiliary Input Abnormal          | port will be possibly destroyed when connected with high voltage.)      |
|                                   | Check the input setting function of parameter settings and active type. |
|                                   | Check ATS;                                                              |
|                                   | Check the connection wires between controller and ATS;                  |
| ATS Transfer Abnormal             | Check whether ATS type setting is consistent with ATS;                  |
|                                   | Check ATS power setting and connection wires.                           |
|                                   | Check system type settings;                                             |
| Genset Start Control Abnormal     | Check output function settings and output type;                         |
|                                   | Check start/stop function settings of all items.                        |
| Parameter Setting Disable         | Check whether in OFF mode.                                              |

# Table 23 Fault Finding

51